## HP OfficeJet G85 Schema di configurazione rapida per Macintosh Lato 1 di 2

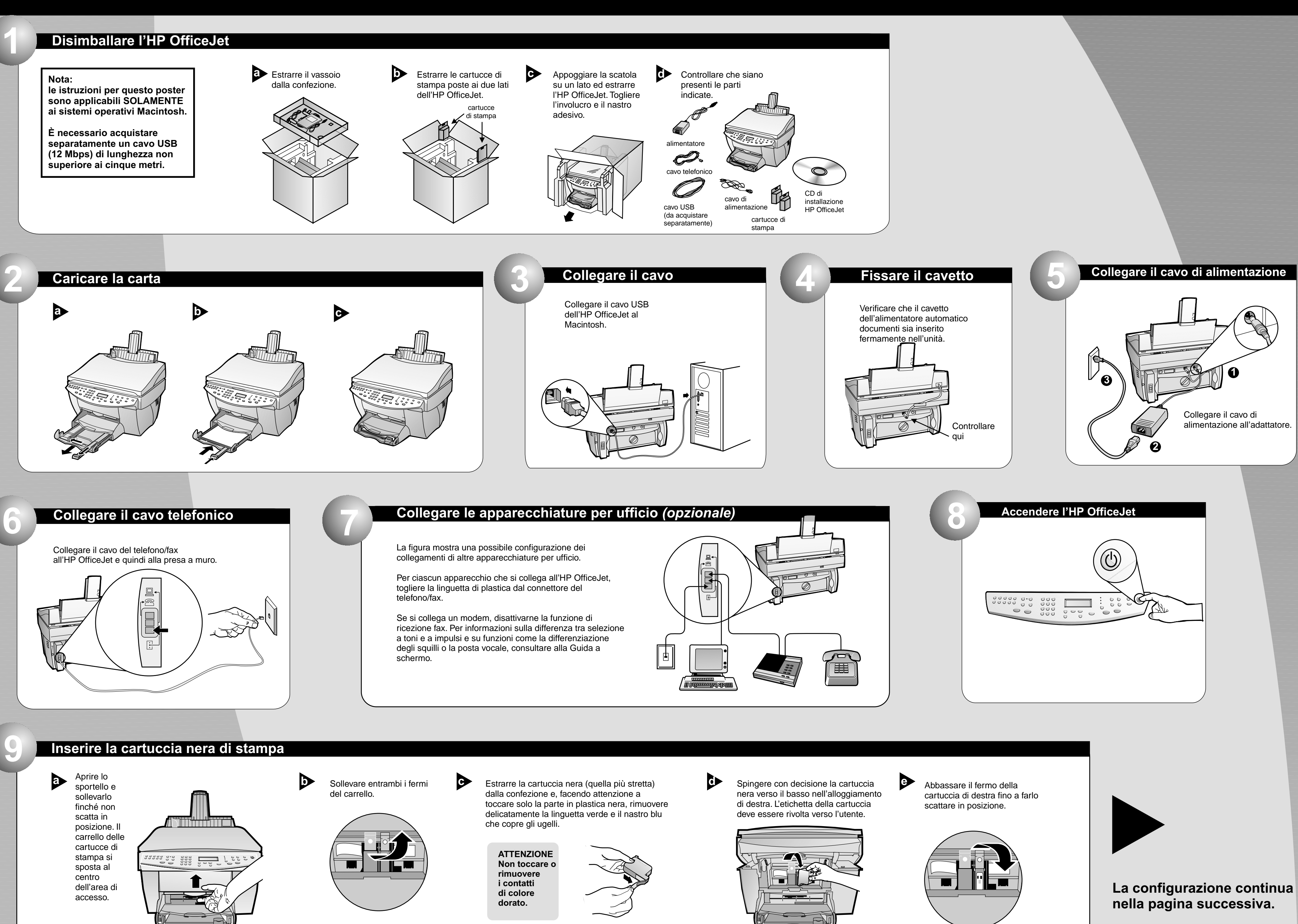

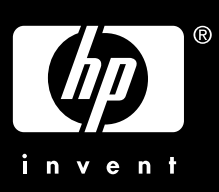

# Macintosh

## Inserire la cartuccia di stampa a colori

- a Estrarre la cartuccia a colori (quella più larga) dalla confezione e, facendo attenzione a toccare solo la parte in plastica nera, rimuovere delicatamente la linguetta verde e il nastro blu che copre gli ugelli.
  - ATTENZIONE Non toccare o rimuovere i contatti di colore dorato.

 $\mathbf{b}$ 

Spingere con decisione la cartuccia a colori verso il basso nell'alloggiamento di sinistra. Abbassare il fermo della cartuccia di sinistra fino a farlo scattare in posizione.

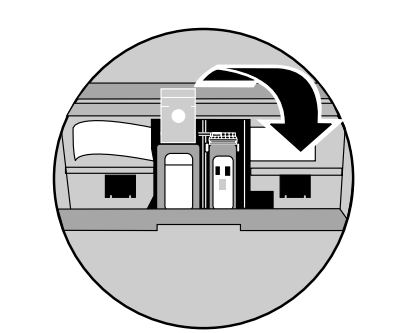

Chiudere lo C sportello

#### abbassando la maniglia.

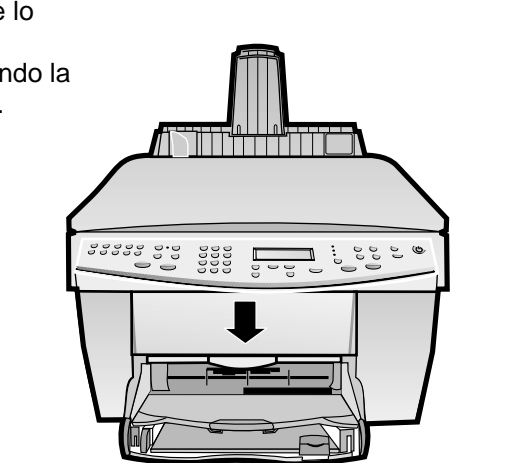

#### Stampare una pagina di allineamento Assicurarsi che nell'HP OfficeJet sia presente della carta. Sul display apparirà il messaggio INVIO "Premere INVIO per allineare le cartucce". Premere INVIO per avviare la procedura di \*\*\*\*\*\*\*\*\*\*\*\*\*\*\* allineamento. L'allineamento termina dopo la stampa della pagina. \_ Controllare che la pagina stampata non contenga segni verdi, quindi riciclarla o eliminarla.

### Installare il software

a Accendere il computer ed attendere che si sia riavviato. Inserire il CD di installazione HP OfficeJet.

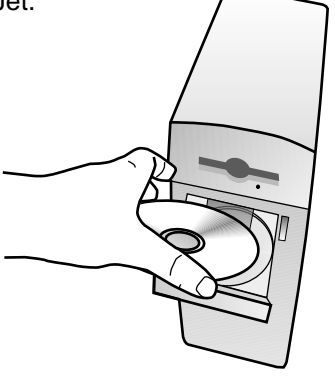

Fare doppio clic sull'icona HP All-In-One Installer nella cartella che si apre sul desktop.

Selezionare una lingua dal menu a discesa e fare clic su Installa.

> Fare clic su Accetta per accettare i termini del Contratto di licenza software.

Fare clic su **Installa** per avviare l'installazione semplificata.

> Fare clic su **Continua** per procedere con l'installazione.

Congratulazioni!

**Congratulazioni!** Ora sarà possibile stampare, fotocopiare ed eseguire scansioni con la nuova HP OfficeJet.

Copyright Hewlett-Packard Company 2000. Stampato negli Stati Uniti, in Germania o Singapore.

## HP OfficeJet G85 - Schema di configurazione rapida per Macintosh

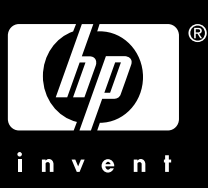

| Selezionare il paese e la lingua                                                                                                    |
|----------------------------------------------------------------------------------------------------|
| Il display elenca una serie di paesi. Se viene richiesto sul display, immettere codice corrispondente alla lingua desiderata tramite il tastierino e confermare la scelta. |
| Immettere il codice corrispondente al<br>paese desiderato tramite il tastierino<br>e confermare la scelta.                                                                 |
| tastierino display                                                                                                    |
|                                                                                                    |

Alla richiesta, fare clic su Riavvia per riavviare il proprio computer.

> Dopo aver riavviato il computer si avvia l'Installazione guidata. Seguire le istruzioni per completare l'installazione del software.

#### Nota:

per maggiori dettagli sull'impostazione di un'installazione di rete vedere la sezione Informazioni aggiuntive per la configurazione nella guida di base.

Per risolvere eventuali problemi, consultare HP OfficeJet G Series: Guida di base per il Macintosh. Conservare questo schema per un eventuale uso successivo.